## WIE MELDE ICH MICH AN!

1. Gib im Browser meine Webseite an: www.yoga-mit-jacky.com

Oder benutze meinen QR Code

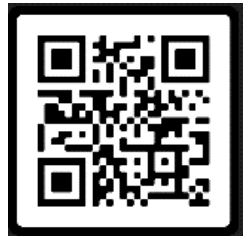

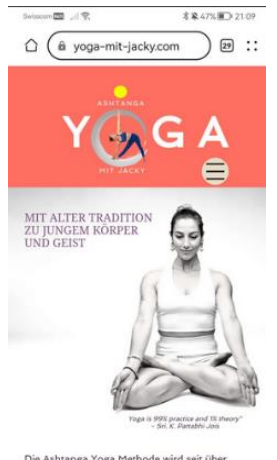

Die Ashtanga Yoga Methode wird seit über 5000 Jahren von Lehrer zu Schüler übertragen. Die Übungsabfolge paart Kraft,

2. Klicke aufs Menü und wähle «Kursangebote» aus

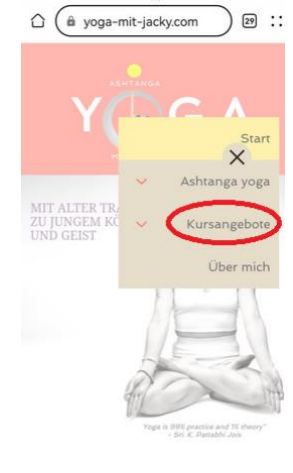

 Suche dir deine Wunsch Lektion aus und klicke dann auf « Lektion buchen». Du wirst dann auf die Doodle Webseite gebracht.

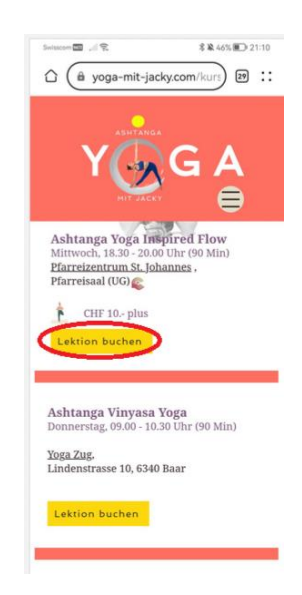

- Nehmen wir mal an du möchtest die Lektion vom 29. November buchen. Hier siehst du, dass das Buchungskästchen noch weiss ist. Das heisst, eine Buchung ist noch möglich (ist das Kästchen grau bedeutet das:
  - Die Lektion, die du anwählen willst ist In der Vergangenheit
  - Die Lektion ist ausgebucht (dann würde 25/25 Personen stehen)

| /erfügl         | barkeiten                                                  |                 |
|-----------------|------------------------------------------------------------|-----------------|
| Ja Jer Org      | Wenn es sein muss<br>anisator wird nicht als Teiln<br>hit. | × Nein<br>ehmer |
| MI<br>8<br>NOV  | 18:30<br>20:00                                             | ≈16/25          |
| MI<br>15<br>NOV | 18:30<br>20:00                                             | ≈ 13/25         |
| MI              | 18:30                                                      | ≥ 16/25         |

5. Klicke jetzt auf das Kästchen. Ein grüner Hacken wird dadurch platziert. Das heisst, JA, du willst an dieser Lektion Teilnehmen.

Klicke anschliessend WEITER

## Verfügbarkeiten 🗸 Ja 🧭 Wenn es sein muss 🛛 🗙 Nein Der Organisator wird nicht als Teilnehmer mitgezählt. MI 18:30 8 ≥ 16/25 20:00 NOV MI 18:30 15 @ 13/25 20:00 NOV MI 18:30 29 16/25 20:00 NOV MI 18:30 6 @ 12/25 20.00 Ablehnen Weite

6. Jetzt wird dein Name und deine E-Mail verlangt. Klicke anschliessend auf «WEITER ALS GAST»

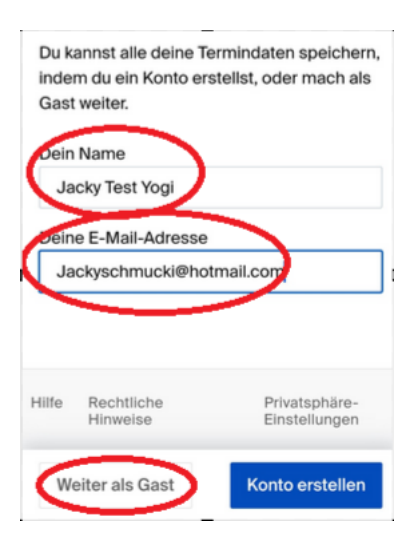

 Du erhälst jetzt eine Meldung von Doodle an die E-Mail-Adresse die du angegeben hast. Behalte die E-Mail bis nach dem Kurs, weil mit Ihr kannst du dich ganz einfach aus der Lektion ABMELDEN falls du doch nicht in die Stunde kommen kannst.

(Siehe pdf «wie melde ich mich AB!»

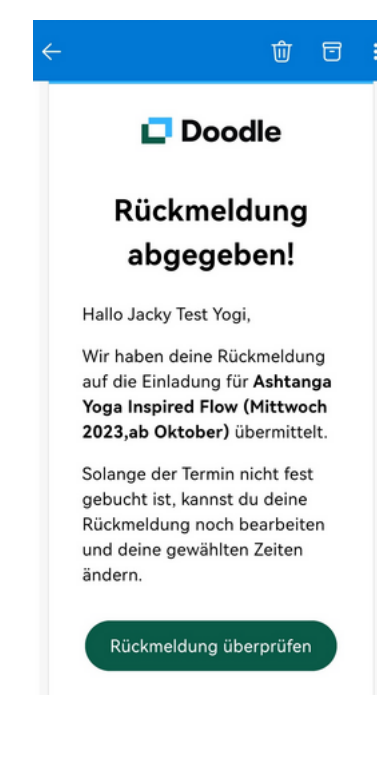

## Wie erkenne ich nun, ob ich angemeldet bin?

Gehe zurück zu Doodle

- -Du kannst entweder über «Rückmeldung überprüfen» via die E-Mail in Punkt 7 zum Doodle kommen, oder
- Du gehst wieder auf meine Webseite und klickst auf den gewünschten Kurs.

Wenn du neben dem Datum einen grünen Hacken siehst, dann bist du angemeldet

Steht ein graues Kreuz, bist du nicht angemeldet

|                 |                | -              |
|-----------------|----------------|----------------|
|                 |                | Ihre Antwort   |
| MI<br>8<br>NOV  | 18:30<br>20:00 | ✗ ≈16/25       |
| мі<br>15<br>Nov | 18:30<br>20:00 | ✗ ≈13/25       |
| мі<br>29<br>NOV | 18:30<br>20:00 | <b>€</b> 17/25 |
| MI<br>6<br>DEZ  | 18:30<br>20:00 | ₩ ≈12/25       |
| MI<br>13<br>DEZ | 18:30<br>20:00 | 🗙 🔌 13/25      |